# 日本保険学会会員専用ページ

#### 掲示板システムの利用について

内容

- •「研究会・セミナー」に関する情報共有
- •「教員公募」に関する情報共有

## 研究会セミナー情報

## 目的と内容

- 保険学会会員相互で「研究会・セミナー」の情報共有をはかる。
- 保険学会会員が、自ら主催あるいは参加する「研究会・セミナー」に関して、情報提供を望む場合に、各会員個人の責任で「研究会・セミナー」掲示板を利用することが出来る。
- 保険学会会員は、他の会員が掲示した「研究会・セミナー情報」を自由に閲覧することができる。

## (A)掲示板への閲覧

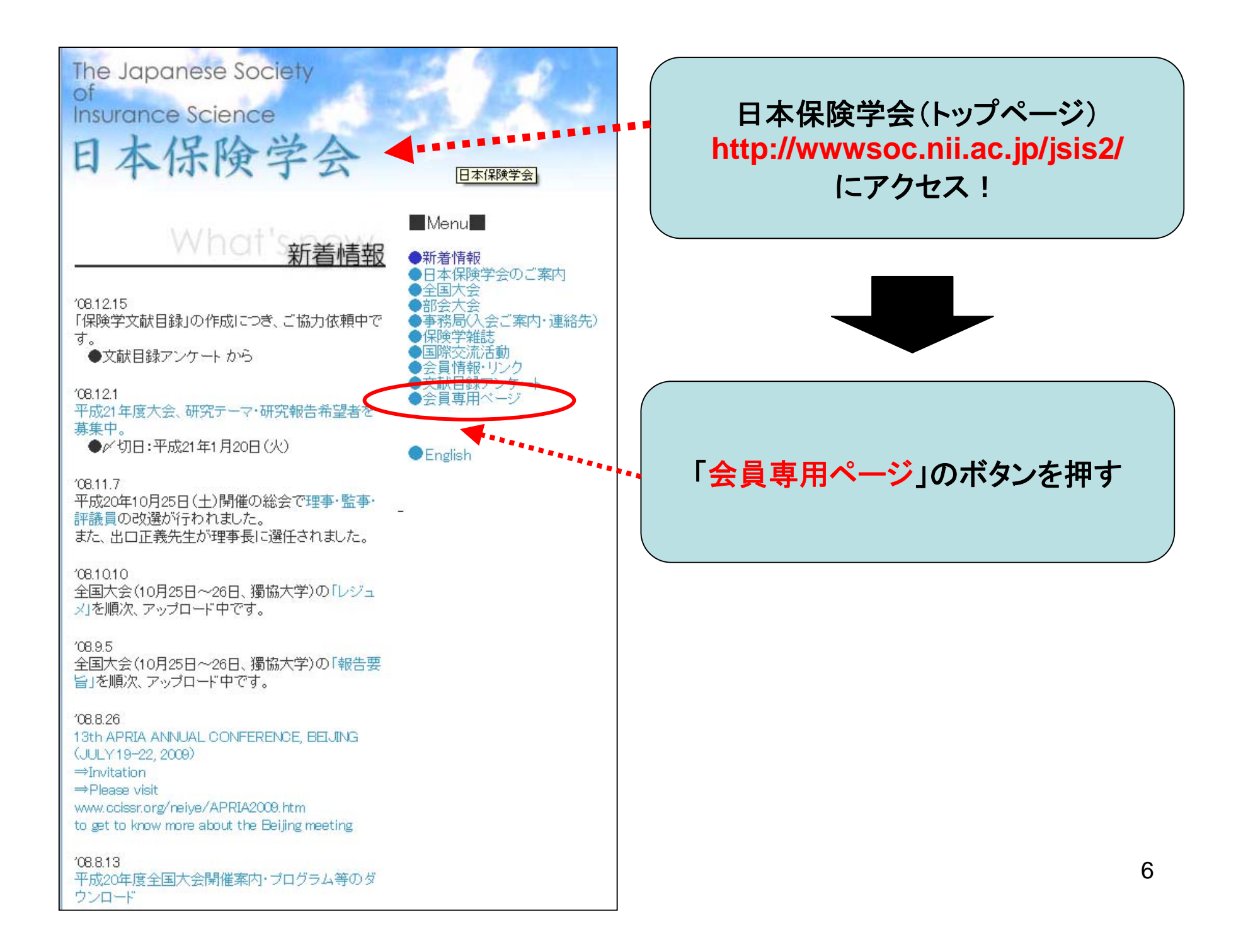

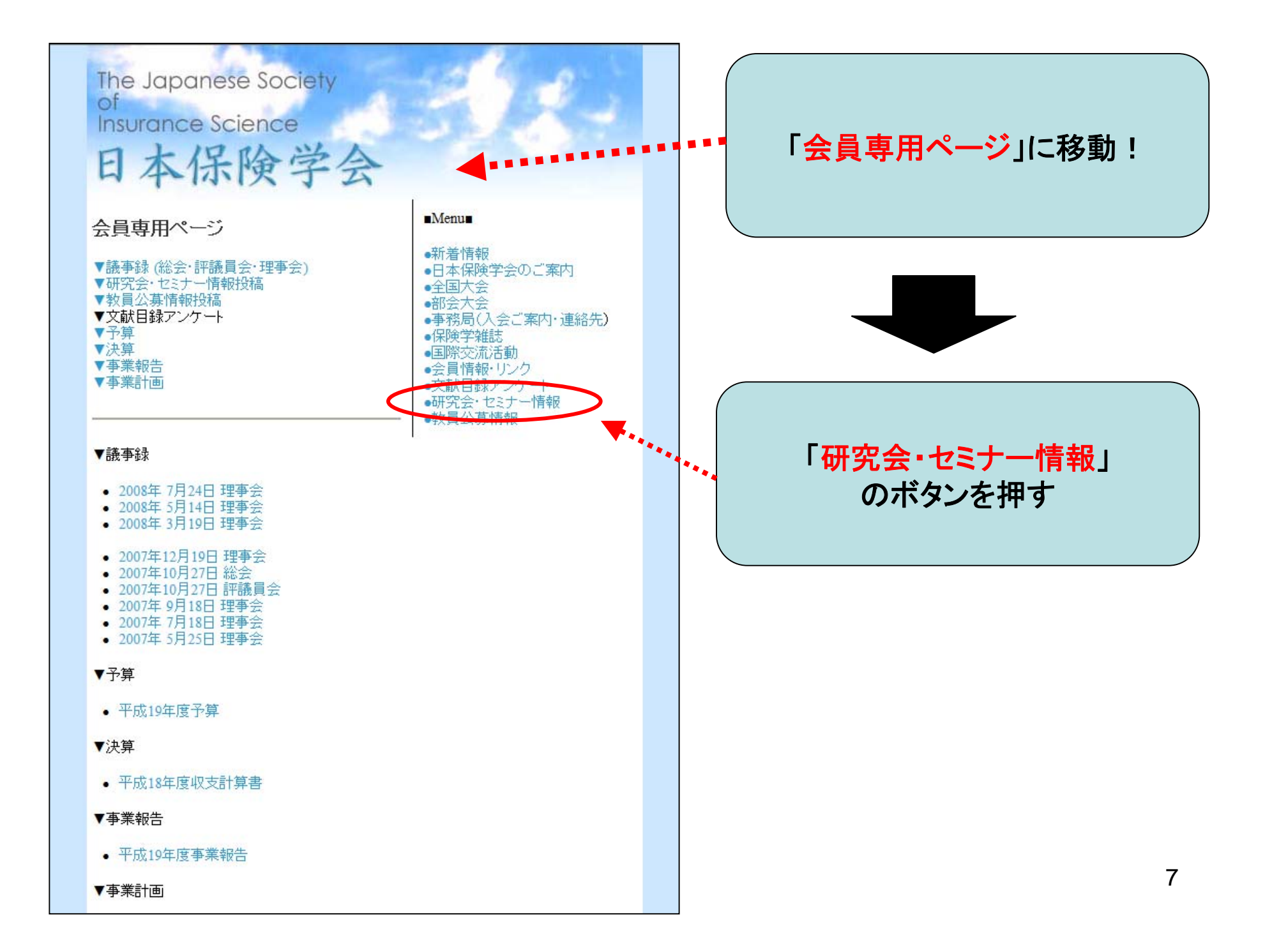

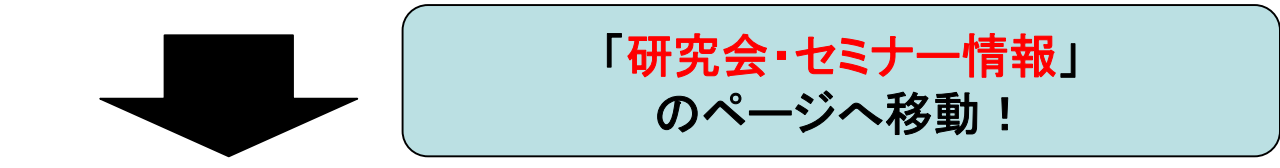

| ファイル(E) 編集(E) 表示(V) お気に入り(A) ツール(T) ヘルプ(H)                                                                                 |        |                        |     |
|----------------------------------------------------------------------------------------------------|--------|------------------------|-----|
| / 🏟 🐻 日本保険学会掲示板 - 研究会・セミナー情報                                                                                               |        | 🚹 • 🔊 - 🖶 • 🔂 ページ(P) • |     |
| he Jananese Society of                                                                                                    |        |                        |     |
| nsurance Science                                                                                                    |        |                        |     |
| 日本保険学会                                                                                                    |        |                        |     |
|                                                                                                    |        |                        |     |
|                                                                                                    |        |                        |     |
| カウント情報                                                                                                    |        |                        |     |
| カウント編集 本ページは、日本保険学会員の投稿による研究会やセミナーの情報ページです。                                                                                |        |                        |     |
| ペント通知機能<br>当ページに掲載される情報は会員により提供されたものであり、当学会はその情報の内容について一切の責任を負いません。<br>利用者は自らの責任にて利用するものとし、当学会はそれによって生じる結果について一切の責任を負いません。 |        |                        |     |
| <u> </u>                                                                                                    |        |                        |     |
|                                                                                                    |        |                        |     |
| (ンメニュー ■ このフォーラムのRSSを収得する                                                                                                  |        |                        |     |
| ーム 研究会・セミナー情報                                                                                                    |        |                        |     |
|                                                                                                    |        |                        |     |
| 公開 16 報                                                                                                    |        |                        |     |
| 3件ビッドました                                                                                                    | 閲覧     | トビック開始                 |     |
| 今すぐ更新 死亡リスクの証券化に関する研究会                                                                                                    | 1      | 2008-12-26 1:30        |     |
| ────────────────────────────────────                                                                                       | 1      | 2008-12-26 1:29        |     |
| 新保険法に関するフォーラム                                                                                                    | 1      | 2008-12-26 1:28        |     |
|                                                                                                    |        |                        |     |
| 条件夜窓へ                                                                                                    |        |                        |     |
|                                                                                                    |        |                        |     |
| Copyright (C) 2008 日本保険学会. All rights reserved.                                                                            |        |                        | -   |
|                                                                                                    | ココルニまき | テ さわ ま す 」             |     |
|                                                                                                    |        |                        |     |
| 閲覧したい!研究会・セミナ・                                                                                                    | ー」をクリッ | ックしてください!              |     |
| 詳細が表示                                                                                                    | されます   |                        |     |
|                                                                                                    |        |                        | ع ا |

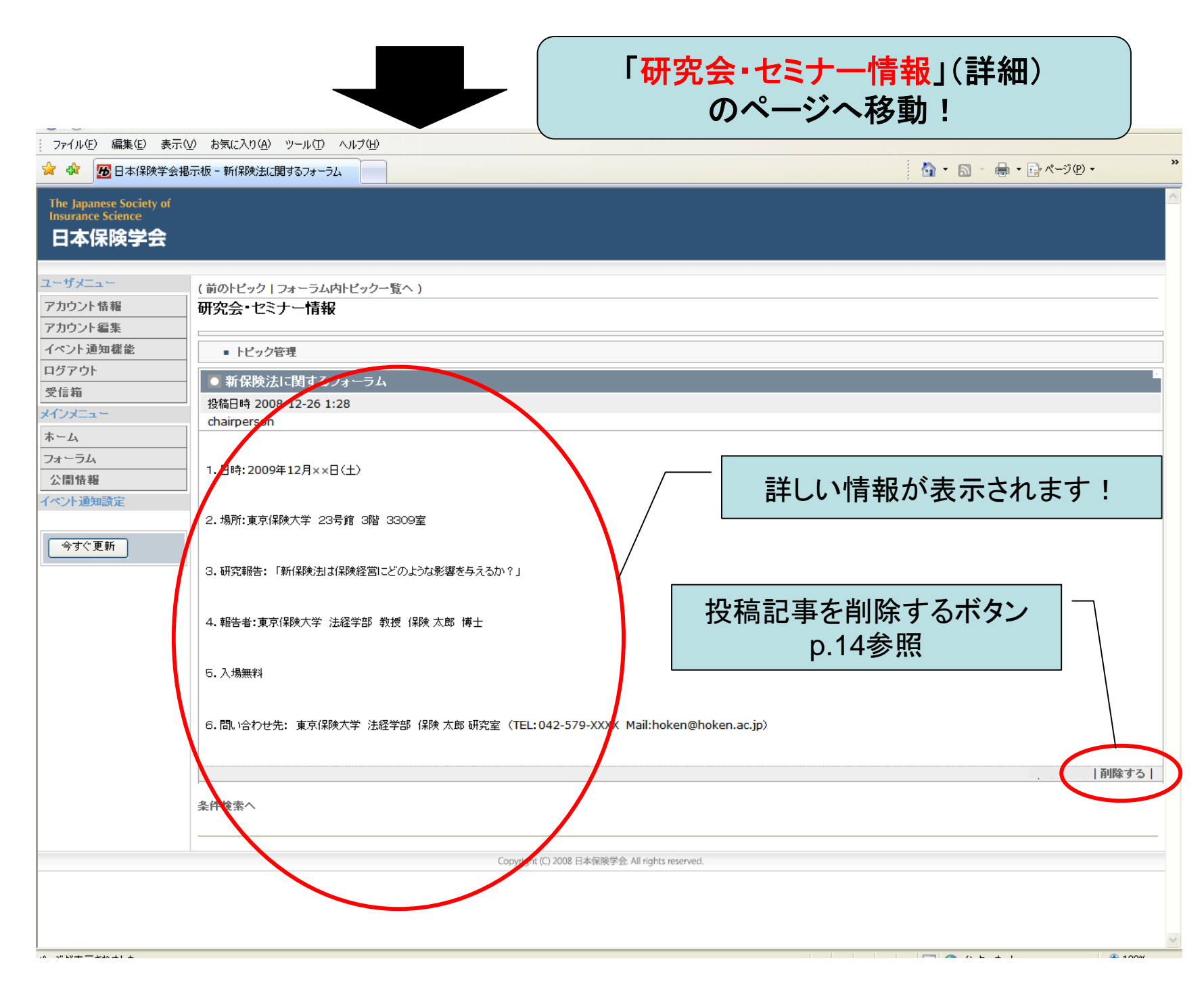

## (B)掲示板への投稿

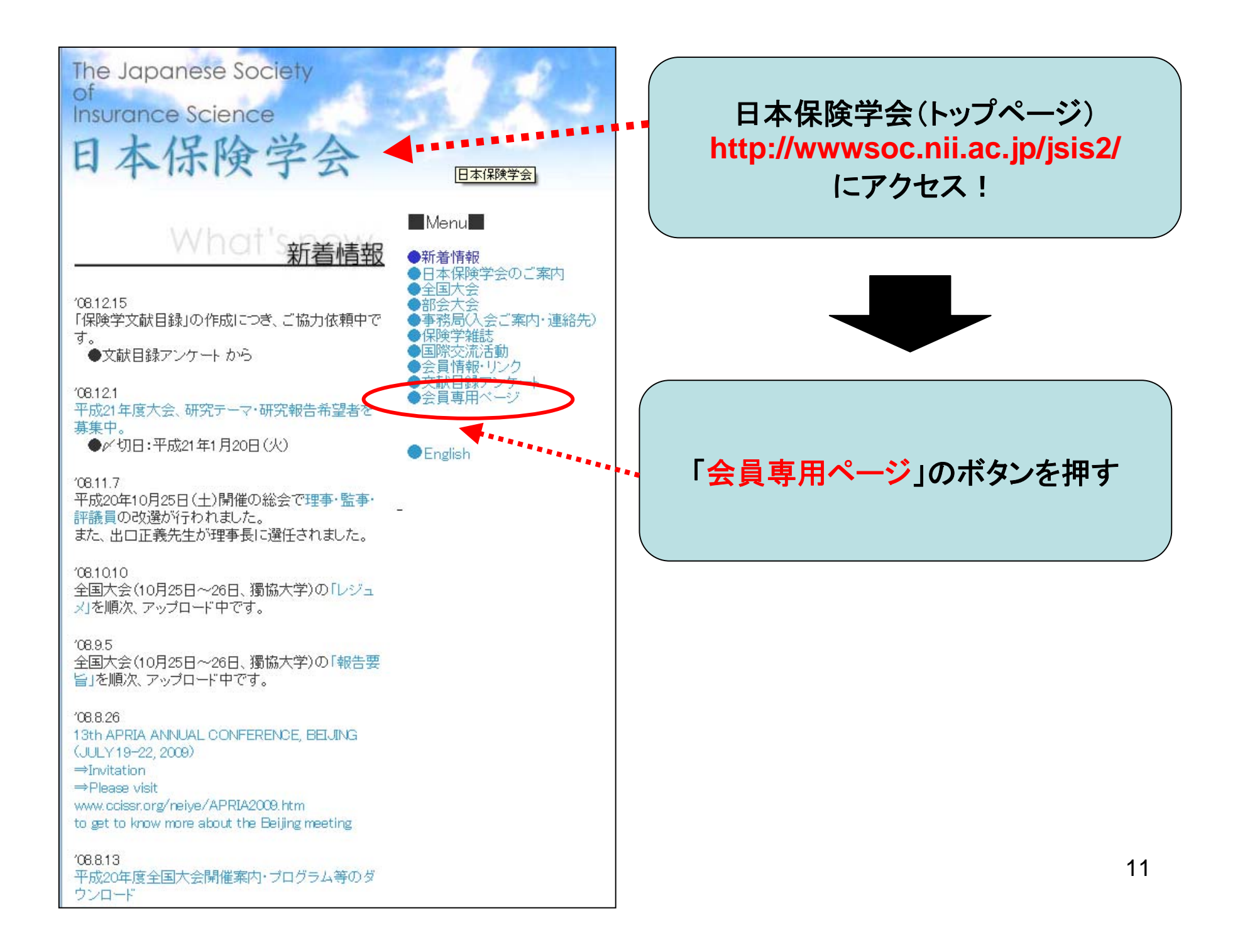

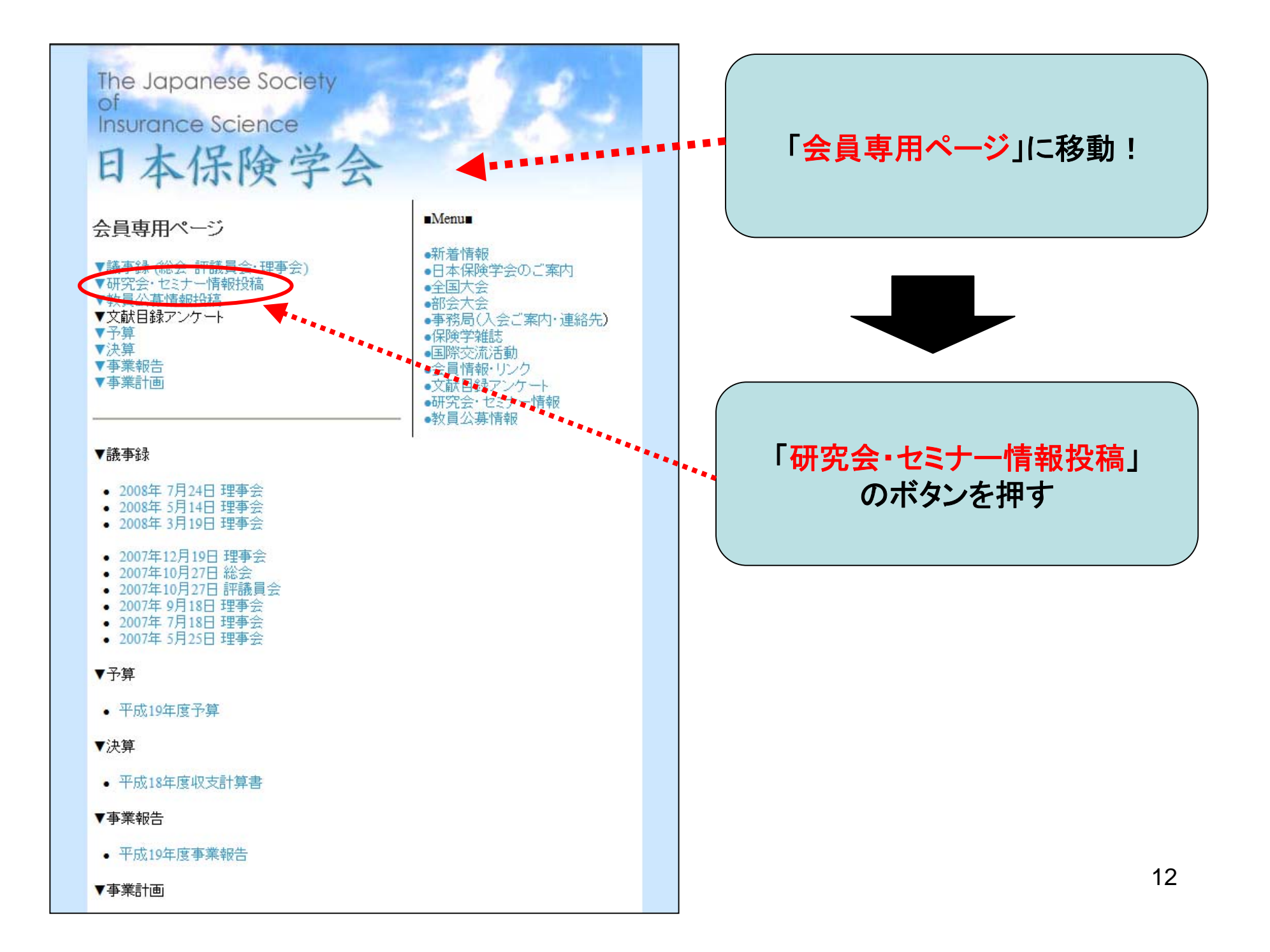

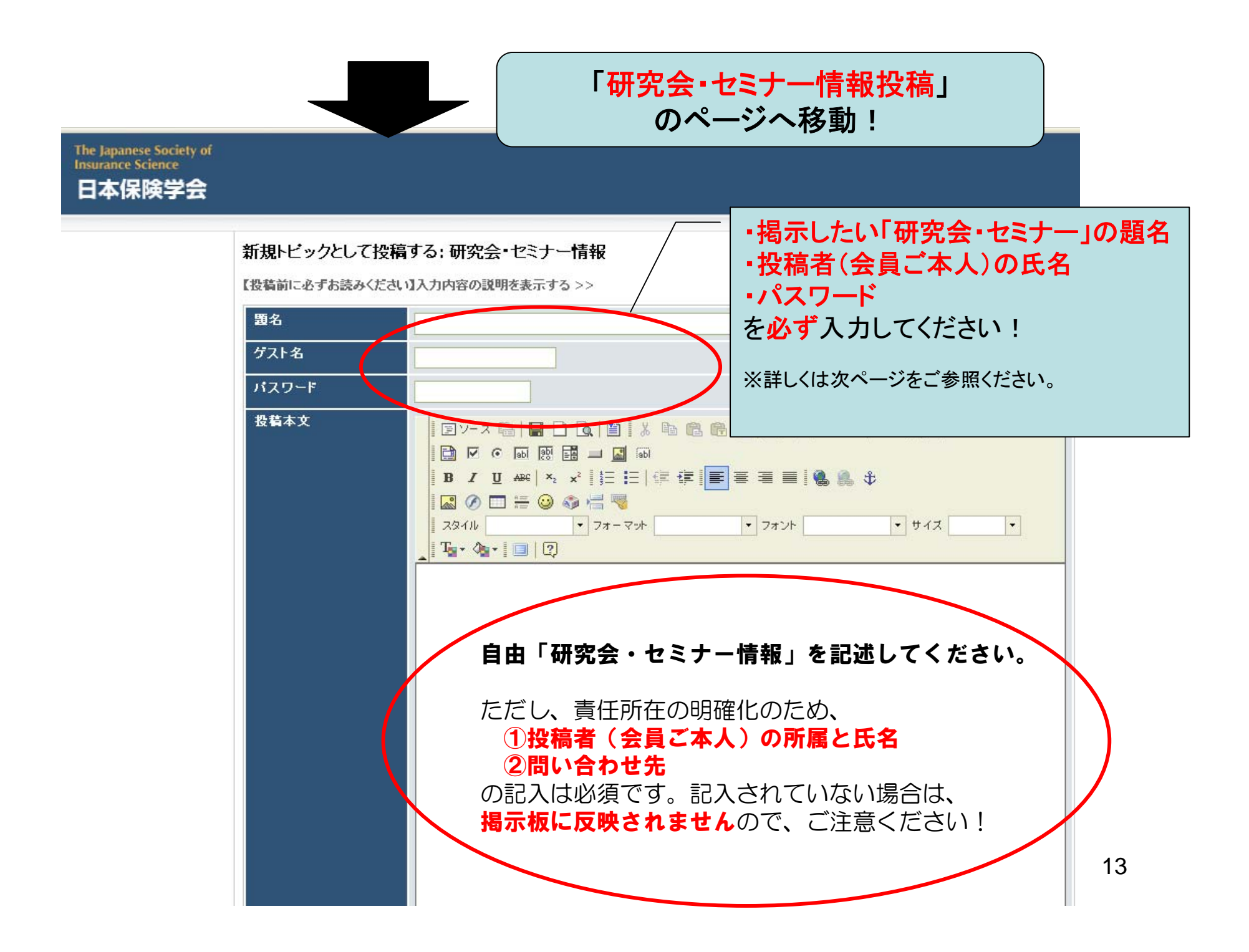

## 投稿に関する注意事項

- 1. 投稿記事の公開
   投稿された内容は、学会ホームページ委員による承認後公開されます。
- 2. 入力必須事項
  - 「研究会・セミナー情報」の投稿フォームには、必ず下記項目を入力ください。
  - 下記項目が入力されていない場合、不備がある場合、投稿記事は公開されません。
- (1) 題名
  - 投稿内容の題名
- (2) ゲスト名
  - 投稿者(会員ご本人)の氏名
- (3) パスワード
  - 投稿した記事は、承認され公開された後で、自ら削除することが可能です。公開された ページの削除ボタン(p.9参照)をクリックしてからパスワードを入力します。その際 に必要になりますので、メモするなどして覚えておいてください。
- (4) 投稿本文
  - 「投稿者(会員ご本人)の氏名・所属」と「投稿内容の問い合わせ先」は必ず記載して ください。
- 3. 投稿について
  - 利用者は自らの責任にて利用するものとし、当学会はそれによって生じる結果について 一切の責任を負いません。
  - 投稿済みの記事を修正したい場合は、該当記事を削除した後で再度投稿してください。  $|_{14}$

## 教員公募情報

## 目的と内容

- 保険学会会員相互で「教員公募」の情報共有をは かる。
- 保険学会会員が「教員公募」に関して、情報提供を 望む場合に、各会員個人の責任で「教員公募」掲示 板を利用することが出来る。
- 保険学会会員は、他の会員が掲示した「教員公募」
   を自由に閲覧することができる。

## (A)掲示板への閲覧

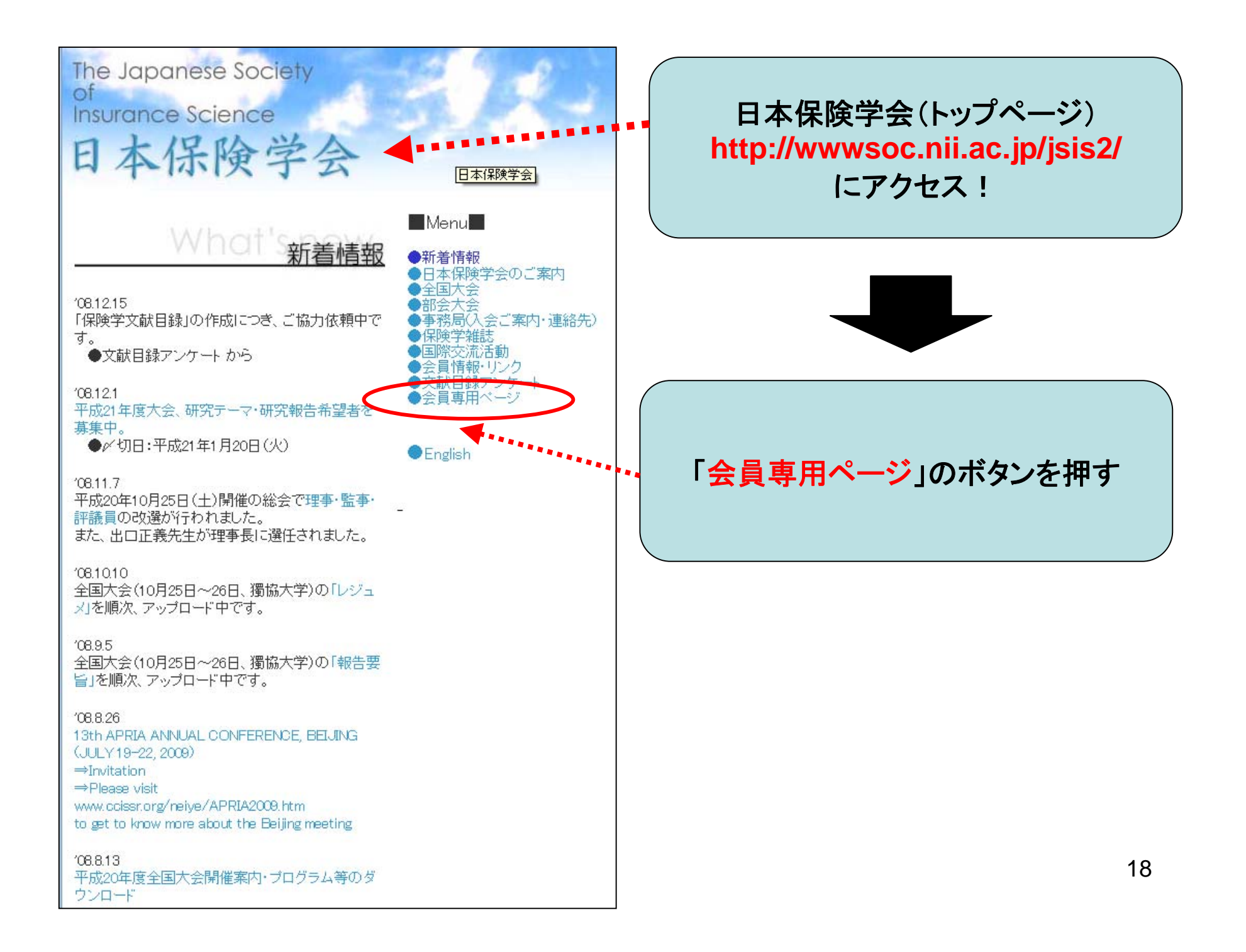

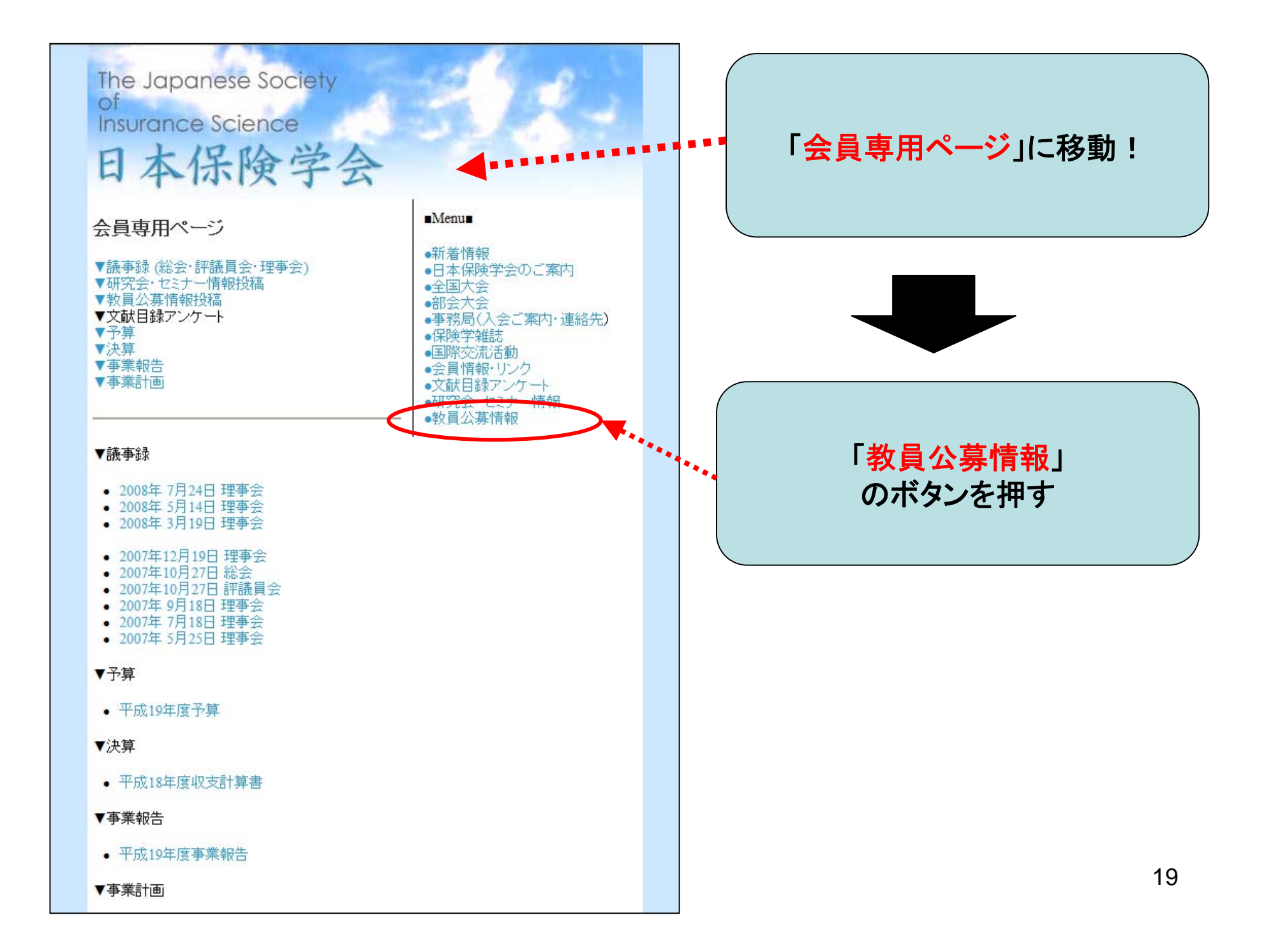

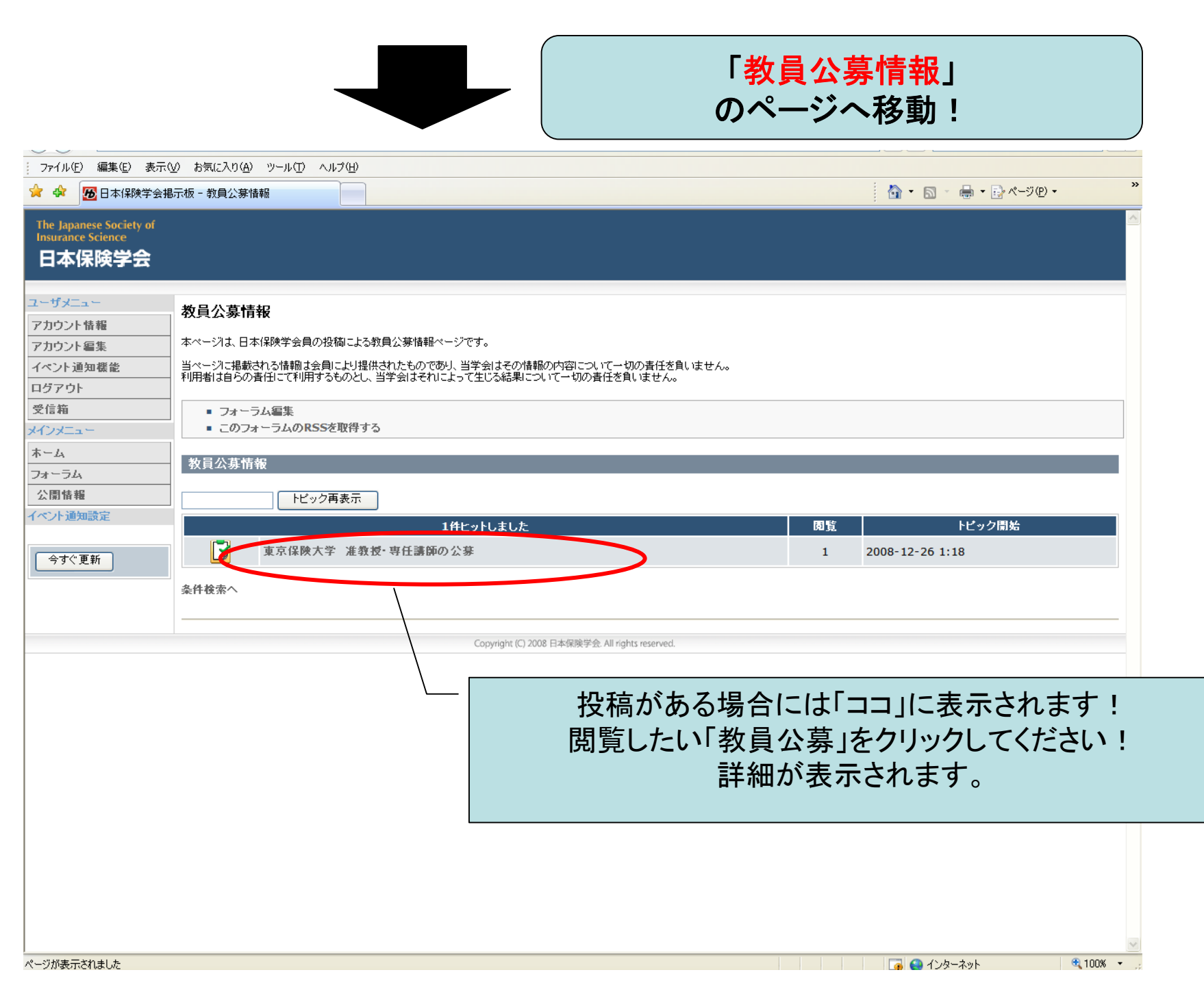

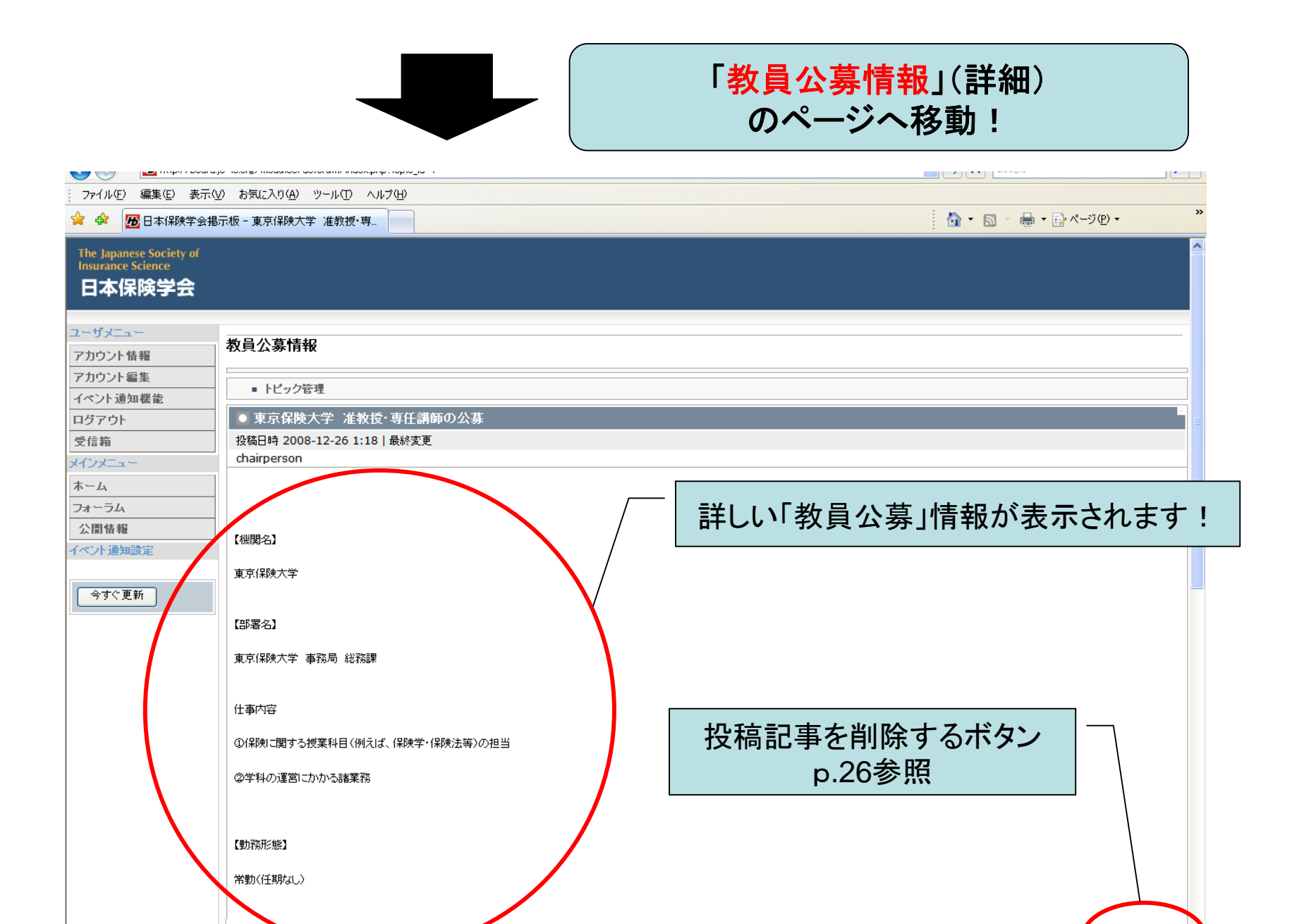

条件検索へ

ページが表示されました

21

| 削除する|

🔍 100% 👻 🚊

🛛 📑 🚰 インターネット

## (B)掲示板への投稿

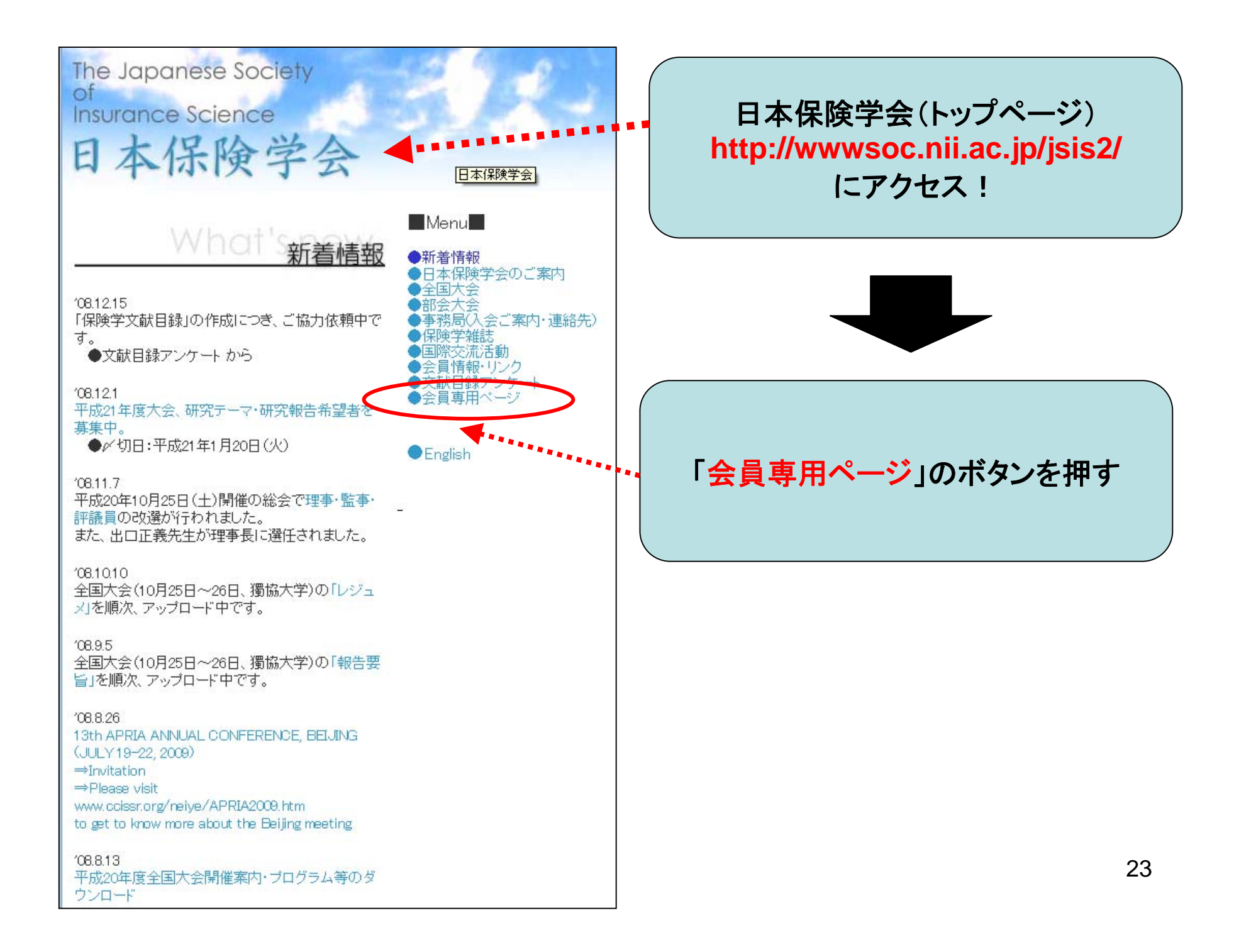

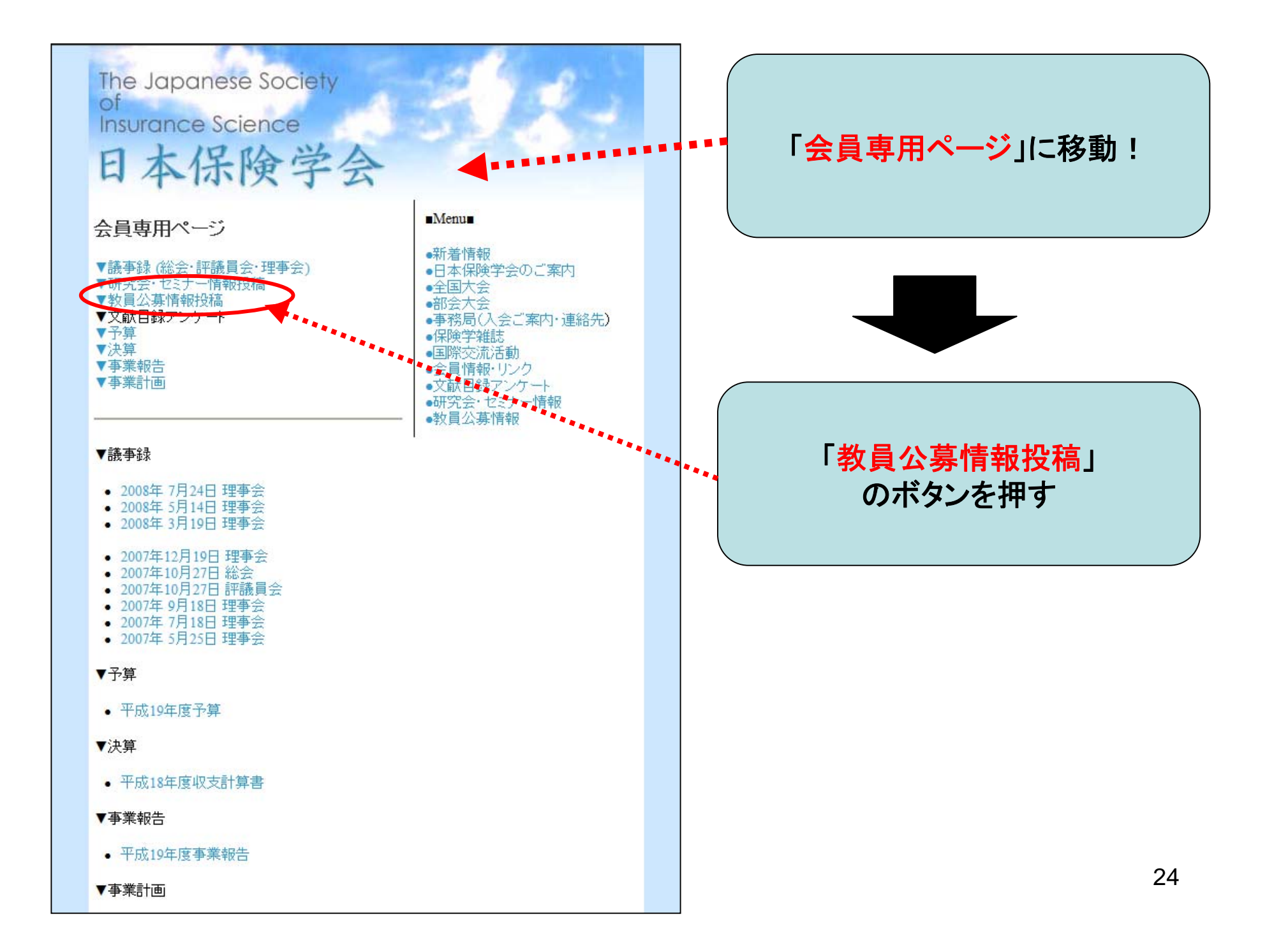

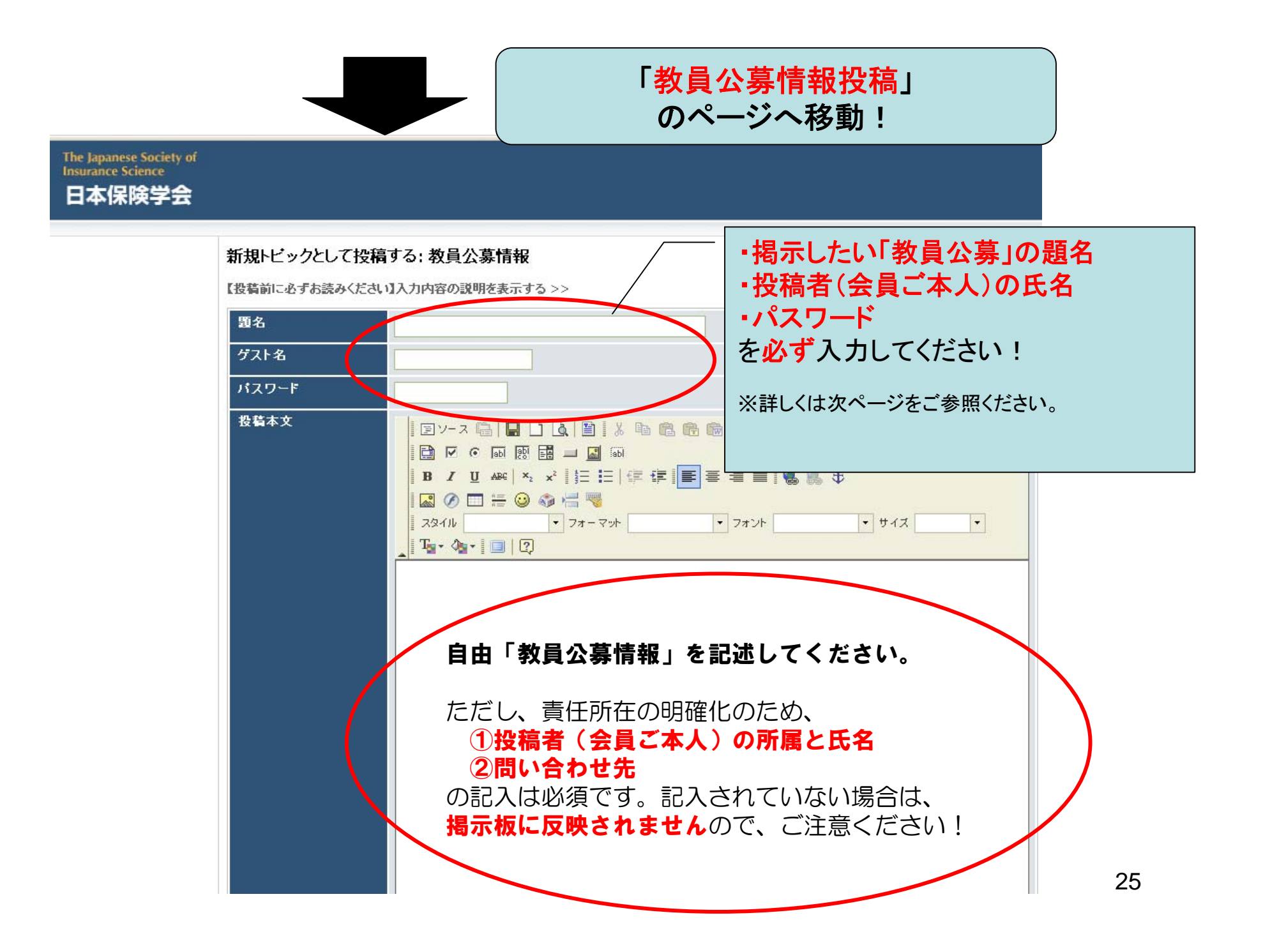

## 投稿に関する注意事項

- 1. 投稿記事の公開
  - 投稿された内容は、学会ホームページ委員による承認後公開されます。
- 2.入力必須事項
  - 「教員公募情報」の投稿フォームには、必ず下記項目を入力ください。
  - 下記項目が入力されていない場合、不備がある場合、投稿記事は公開されません。
- (1) 題名
  - 投稿内容の題名
- (2) ゲスト名
  - 投稿者(会員ご本人)の氏名
- (3) パスワード
  - 投稿した記事は、承認され公開された後で、自ら削除することが可能です。公開され たページの削除ボタン(p.21参照)をクリックしてからパスワードを入力します。そ の際に必要になりますので、メモするなどして覚えておいてください。
- (4) 投稿本文
  - 「投稿者(会員ご本人)の氏名・所属」と「投稿内容の問い合わせ先」は必ず記載してください。
- 3. 投稿について
  - 利用者は自らの責任にて利用するものとし、当学会はそれによって生じる結果について一切の責任を負いません。
  - 投稿済みの記事を修正したい場合は、該当記事を削除した後で再度投稿してください。

26